## Программа MiniPro для программатора TL866

Программы с открытым кодом для работы с программаторами TL866 в Linux.

Основная программа minipro, программа miniprohex предназначена для вызова minipro после преобразования файлов известных типов в бинарный формат для записи или преобразования бинарных файлов после чтения данных из микросхемы.

David Griffith / minipro · GitLab (An open source program for controlling the MiniPRO TL866xx series of chip programmers)

### Установка

Установка необходимых пакетов

sudo apt-get install build-essential pkg-config git libusb-1.0-0-dev

1. Загрузка исходного кода и компиляция, копирование правил udev:

#### minipro\_compile.sh

```
#!/bin/bash
git clone https://gitlab.com/DavidGriffith/minipro.git
cd minipro
make
sudo make install
sudo cp udev/*.rules /etc/udev/rules.d/
sudo udevadm trigger
```

### miniprohex

miniprohex by Al Williams http://www.awce.com

Синтаксис:

```
miniprohex [--offset offset] [--unfill byte size] [--obs blksize] [--line-length length]
[minipro_options] -r filename.ext
```

miniprohex [--offset offset] [minipro\_options] -w filename.ext

Параметры:

| offset            | Смещение в файле                        | значения по спецификации srec_cat<br>(из пакета SRecord) |
|-------------------|-----------------------------------------|----------------------------------------------------------|
| unfill            | Заполнить блоки размером не менее байта |                                                          |
| obs               | Размер выходного блока                  |                                                          |
| line-length       | Максимальная длина выходной строки      |                                                          |
| [minipro_options] | Параметры для minipro                   |                                                          |

Предполагается, что пути к minipro и srec\_cat (из пакета SRecord) находятся в переменной окружения РАТН.

# Тестирование программатора

minipro --hardware\_check

Примеры вывода:

| • | Found TL866TT+ 04.2.123 (0x27b) |
|---|---------------------------------|
|   | VPR driver pin 1 is 0K          |
|   |                                 |
|   | VPP driver pin 2 is ok          |
|   | VPP driver pin 3 is UK          |
|   | VPP driver pin 4 is OK          |
|   | VPP driver pin 5 is OK          |
|   | VPP driver pin 6 is OK          |
|   |                                 |
|   |                                 |
|   | VPP driver pin 8 is OK          |
|   | VPP driver pin 9 is OK          |
|   | VPP driver pin 10 is OK         |
|   | VPP driver pin 30 is OK         |
|   | VPP driver pin 31 is OK         |
|   | VPP driver pin 32 is 0K         |
|   |                                 |
|   | VPP driver pin 33 is ok         |
|   | VPP driver pin 34 is OK         |
|   | VPP driver pin 35 is OK         |
|   | VPP driver pin 36 is OK         |
|   | VPP driver pin 37 is OK         |
|   | VPP driver pin 38 is OK         |
|   | VPP driver pin 30 is 0K         |
|   |                                 |
|   | VPP dilver pli 40 is ok         |
|   |                                 |
|   | VCC driver pin 1 is OK          |
|   | VCC driver pin 2 is OK          |
|   | VCC driver pin 3 is OK          |
|   | VCC driver pin 4 is OK          |
|   | VCC driver pin 5 is OK          |
|   | VCC driver pin 6 is 0K          |
|   |                                 |
|   | VCC driver pin / is ok          |
|   | VCC driver pin 8 is OK          |
|   | VCC driver pin 9 is OK          |
|   | VCC driver pin 10 is OK         |
|   | VCC driver pin 11 is OK         |
|   | VCC driver pin 12 is OK         |
|   | VCC driver pin 13 is 0K         |
|   |                                 |
|   |                                 |
|   | vec driver pin 15 15 0K         |
|   | VCC driver pin 16 is OK         |
|   | VCC driver pin 25 is OK         |
|   | VCC driver pin 26 is OK         |
|   | VCC driver pin 27 is OK         |
|   | VCC driver pin 28 is OK         |
|   | VCC driver pin 29 is OK         |
|   | VCC driver pin 30 is 0K         |
|   |                                 |
|   |                                 |
|   | VCC driver pin 32 is 0K         |
|   | VCC driver pin 33 is OK         |
|   | VCC driver pin 34 is OK         |
|   | VCC driver pin 35 is OK         |
|   | VCC driver pin 36 is OK         |
|   | VCC driver pin 37 is OK         |
|   | VCC driver pin 38 is 0K         |
|   | VCC driver pin 30 is 0K         |
|   |                                 |
|   | VCC driver pin 40 15 UK         |
|   |                                 |
|   | GND driver pin 1 is OK          |
|   | GND driver pin 2 is OK          |
|   | GND driver pin 3 is OK          |
|   | GND driver pin 4 is OK          |
|   | GND driver pin 5 is OK          |
|   | CND driver pin 6 is 0K          |
|   |                                 |

| GND driver pin / is OK                |  |  |  |  |
|---------------------------------------|--|--|--|--|
| GND driver pin 8 is OK                |  |  |  |  |
| GND driver pin 9 is OK                |  |  |  |  |
| GND driver pin 10 is OK               |  |  |  |  |
| GND driver pin 11 is OK               |  |  |  |  |
| GND driver pin 12 is OK               |  |  |  |  |
| GND driver pin 13 is OK               |  |  |  |  |
| GND driver pin 14 is OK               |  |  |  |  |
| GND driver pin 15 is OK               |  |  |  |  |
| GND driver pin 16 is OK               |  |  |  |  |
| GND driver pin 20 is OK               |  |  |  |  |
| GND driver pin 21 is OK               |  |  |  |  |
| GND driver pin 25 is OK               |  |  |  |  |
| GND driver pin 26 is OK               |  |  |  |  |
| GND driver pin 27 is OK               |  |  |  |  |
| GND driver pin 28 is OK               |  |  |  |  |
| GND driver pin 29 is OK               |  |  |  |  |
| GND driver pin 30 is OK               |  |  |  |  |
| GND driver pin 31 is OK               |  |  |  |  |
| GND driver pin 32 is OK               |  |  |  |  |
| GND driver pin 33 is OK               |  |  |  |  |
| GND driver pin 34 is OK               |  |  |  |  |
| GND driver pin 35 is OK               |  |  |  |  |
| GND driver pin 36 is OK               |  |  |  |  |
| GND driver pin 37 is OK               |  |  |  |  |
| GND driver pin 38 is OK               |  |  |  |  |
| GND driver pin 39 is OK               |  |  |  |  |
| GND driver pin 40 is OK               |  |  |  |  |
|                                       |  |  |  |  |
| VPP overcurrent protection is OK      |  |  |  |  |
| VCC overcurrent protection is $OK$    |  |  |  |  |
|                                       |  |  |  |  |
| Hardware test completed successfully! |  |  |  |  |
|                                       |  |  |  |  |

• Программатор не подключён:

No programmer found.

### Поиск микросхемы в списке

minipro --list|grep W27C512

вывод:

Found TL866II+ 04.2.123 (0x27b) W27C512@DIP28 W27C512@PLCC32

### Чтение данных из микросхемы и запись их в файл

Необходимо указывать полное название микросхемы, включая тип корпуса:

minipro --device W27C512@DIP28 --read dump.bin

### Сравнение (верификация) данных в микросхеме с данными в файле

minipro --device W27C512@DIP28 --verify dump.bin

#### Проверить чистая ли микросхема

Проверка на наличие данных в микросхеме:

minipro --device W27C512@DIP28 --blank\_check

#### Стереть данные в микросхеме

minipro --device W27C512@DIP28 --erase

### Записать данные из файла в микросхему

minipro --device W27C512@DIP28 --write data.bin

### Обновление прошивки

minipro --update ФАЙЛ

ФАЙЛ можно взять из установленной версии программы Xgpro:

- для TL866 update.dat
- для TL866II+ updateII.dat

#### https://sysadminmosaic.ru/tl866/minipro

2022-11-12 22:19

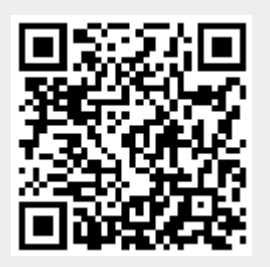